## JGAAP 5 User Guide

Written by: Jean Zambri

Files may be uploaded in one or more of the following formats: Word documents (.doc or .docx), PDF files (.pdf), HTML (.htm or .html) or Text files (.txt). JGAAP will convert documents in various formats to plain text as they are loaded.

| 1) Longerstation of the Original | Canonicizers Event Driv | ers Event Culling | Analysis Methods | Review & Process |     |      |
|----------------------------------|-------------------------|-------------------|------------------|------------------|-----|------|
| 1                                |                         |                   |                  |                  |     | 4    |
| Langu                            | age                     |                   |                  |                  |     | Note |
| English                          | -                       |                   |                  |                  |     |      |
| Unkno                            |                         |                   |                  |                  |     |      |
| UTIKITC                          | WIT AULITOIS            |                   |                  |                  |     |      |
|                                  | litle                   |                   |                  | Filepa           | ath |      |
|                                  |                         |                   |                  |                  |     |      |
|                                  |                         |                   |                  |                  |     |      |
|                                  |                         |                   |                  |                  |     |      |
| Add Doc                          |                         | 272007            |                  |                  |     |      |
| Aug Doc                          | ument Remove Docume     | nt                |                  |                  |     |      |
| Add Doc                          | Remove Docume           | nt                |                  |                  |     |      |
| Know                             | n Authors               | nt                |                  |                  |     |      |
|                                  | n Authors               | nt                |                  |                  |     |      |
|                                  | n Authors               | nt                |                  |                  |     |      |
|                                  | n Authors               | nt                |                  |                  |     |      |
| Knowi                            | n Authors               | nt                |                  |                  |     |      |
| Knowi                            | n Authors               | nt                |                  |                  |     |      |
| Knowi                            | n Authors               | nt                |                  |                  |     |      |
| Known                            | n Authors<br>ors        | nt                |                  |                  |     |      |
| Known                            | n Authors<br>ors        | nt                |                  |                  |     |      |

To add a document to the **Unknown Authors** box, click on "Add Document" (blue arrow). A window will open (see picture below) where you may select your desired documents. After making your selections, click on "Open" (purple arrow) to add the documents to the **Unknown Authors** box.

| Look In:                                                                                                    | Writing Samples | - A A A 88 8 |
|----------------------------------------------------------------------------------------------------|-----------------|--------------|
| Document                                                                                                    | 1.pdf           |              |
| Document                                                                                                    | 2.pdf           |              |
| Document                                                                                                    | 3.doc           |              |
| Document                                                                                                    | 4.pdf           |              |
| Document                                                                                                    | 5.doc           |              |
| Document                                                                                                    | 6.doc           |              |
|                                                                                                    |                 |              |
| File Name:                                                                                                    | Document 1.pdf  |              |
| and the second second second second second second second second second second second second second second second | All Files       |              |
| Files of <u>Type</u> :                                                                                           | All Thes        |              |
| Files of <u>T</u> ype:                                                                                           | All Lines       |              |

The document now appears in the Unknown Authors box (blue arrow).

| Analysis Methods Review & Process                                                                                                    |
|----------------------------------------------------------------------------------------------------|
| N                                                                                                    |
|                                                                                                    |
|                                                                                                    |
|                                                                                                    |
| Filepath                                                                                                    |
| and a second participation of the second participation of the second participation of |
|                                                                                                    |
|                                                                                                    |
|                                                                                                    |
|                                                                                                    |
|                                                                                                    |
|                                                                                                    |
|                                                                                                    |
|                                                                                                    |
|                                                                                                    |
|                                                                                                    |

JGAAP will always pick one of the known authors as the most likely author of any document. This means that you need at least two known authors for a meaningful analysis.

To add documents to the **Known Authors** box, click on "Add Author" (pink arrow). A window will open (see picture below). Click on "Add Document" (green arrow).

| uthor |                 |          |
|-------|-----------------|----------|
|       | Title           | Filepath |
|       |                 |          |
|       |                 |          |
|       |                 |          |
|       |                 |          |
|       |                 |          |
| Add D | Romovo Documont |          |

Another window will open where you may select your desired documents (see example below). After making your selections, click on "Open" (green arrow).

| Open                                                           |                                              | X                         |
|----------------------------------------------------------------|----------------------------------------------|---------------------------|
| Look In:                                                       | Authors                                      | - <b>a</b> â - <b>b</b> a |
| Document Document Document Document Document Document Document | A.pdf<br>B.docx<br>C.docx<br>D.docx<br>E.pdf |                           |
| File <u>N</u> ame:<br>Files of <u>Typ</u> e:                   | Document A.pdf                               |                           |
|                                                                |                                              | Open Cancel               |

Next you will type in the name of the author for the selected document(s) (pink arrow). When you are finished, click on "OK" (purple arrow).

| Author | John Thomas    |                                                 |
|--------|----------------|-------------------------------------------------|
|        | Title          | Filepath                                        |
|        | Decument Andf  | C-11 Isers\jeaner823\Deskton\Authors\Document A |
|        | Document A.put | 0.03613jeaneroz3Deskopwartor3Decament A.        |
|        |                |                                                 |

The document now appears in the Known Authors box (blue arrow).

| , noib     |                                                |               |                    |                |             |              |           |        |           |
|------------|------------------------------------------------|---------------|--------------------|----------------|-------------|--------------|-----------|--------|-----------|
| Documents  | Canonicizers                                   | Event Drivers | Event Culling An   | alysis Methods | Review &    | Process      |           |        |           |
| Longu      |                                                |               |                    |                |             |              |           |        | No        |
| Langu      | aye                                            |               |                    |                |             |              |           |        |           |
| English    |                                                |               |                    |                |             |              |           |        |           |
| Unkno      | wn Author                                      | S             |                    |                |             |              |           |        |           |
|            |                                                | Title         |                    |                |             | Fil          | lepath    |        |           |
| Document 1 | .pdf                                           |               |                    | C:\Users\jea   | aner823\Des | sktop\Writin | g Samples | Docume | ent 1.pdf |
| Add Doct   | Authors                                        | ve Document   |                    |                |             |              |           |        |           |
| Add Doct   | Authors<br>ors<br>ohn Thomas<br>Document A.pdf | ve Document   | 23\Desktop\Authors | Document A.pdf |             |              |           |        |           |

See documents added in example below. When you have finished loading all of your documents, click on "Next" (purple arrow) to move on to the **Canonicizers** tab.

| ocuments                                                                                                    | Canonicizers                                                                                                    | Event Drivers | Event Culling | Analysis Methods                                | Review & Process                                                     | ]                                                     |     |          |
|----------------------------------------------------------------------------------------------------|----------------------------------------------------------------------------------------------------|---------------|---------------|-------------------------------------------------|----------------------------------------------------------------------|-------------------------------------------------------|-----|----------|
|                                                                                                    |                                                                                                    |               |               |                                                 |                                                                      |                                                       |     |          |
| angua                                                                                                    | age                                                                                                    |               |               |                                                 |                                                                      |                                                       | Not | es       |
| nglish                                                                                                    |                                                                                                    | -             |               |                                                 |                                                                      |                                                       |     |          |
| ا ما دام                                                                                                    |                                                                                                    |               |               |                                                 |                                                                      |                                                       |     |          |
| лкпо                                                                                                    | wn Autno                                                                                                    | rs            |               |                                                 |                                                                      |                                                       |     |          |
|                                                                                                    |                                                                                                    | Title         |               |                                                 | File                                                                 | path                                                  |     |          |
| orrect: Auth                                                                                                    | or03                                                                                                    |               |               | /com/jgaap/re                                   | sources/aaac/problem                                                 | A/Asample01.bd                                        |     | <b>A</b> |
|                                                                                                    |                                                                                                    |               |               | /com/igaap/re                                   | sources/aaac/problem                                                 | A/Asample02.txt                                       |     | =        |
| orrect: Auth                                                                                                    | or13                                                                                                    |               |               | roomigeophi                                     |                                                                      |                                                       |     |          |
| orrect: Auth<br>orrect: Auth                                                                                                    | or13<br>or11                                                                                                    |               |               | /com/jgaap/re                                   | sources/aaac/problem                                                 | A/Asample03.txt                                       |     |          |
| orrect: Auth<br>orrect: Auth<br>orrect: Auth                                                                                                    | or13<br>or11<br>or07                                                                                                    |               |               | /com/jgaap/re<br>/com/jgaap/re                  | sources/aaac/problem<br>sources/aaac/problem                         | A/Asample03.txt<br>A/Asample04.txt                    |     |          |
| Add Docu                                                                                                    | or13<br>or11<br>or07<br>or10<br>ment Remo                                                                                                    | ove Document  |               | /com/jgaap/re<br>/com/jgaap/re<br>/com/jgaap/re | sources/aaac/problem<br>sources/aaac/problem<br>sources/aaac/problem | A/Asample03.bt<br>A/Asample04.bt                      |     |          |
| Correct: Auth<br>Correct: Auth<br>Add Docu<br>Cnown<br>Cnown<br>Autho<br>Autho | or13<br>or11<br>or07<br>or10<br><b>Remo</b><br>Authors<br>rs<br>thor05<br>thor12<br>thor06<br>thor13<br>thor07<br>thor08                                                                                                  | ove Document  |               | /com/jgaap/re<br>/com/jgaap/re                  | sources/aaac/problem<br>sources/aaac/problem<br>sources/aaac/problem | A/Asample03.td<br>A/Asample04.td                      |     | •        |
| orrect Auth<br>orrect Auth<br>add Docu                                                                                                    | or11         or11           or10         ment         Remo           Authors         Remo           thor05         thor05           thor06         thor06           thor07         thor08           thor07         thor08 | ove Document  |               | /com/jgaap/re<br>/com/jgaap/re                  | sources/aaac/problem<br>sources/aaac/problem                         | A/Asample03.td<br>A/Asample04.td                      |     | •        |
| orrect Auth<br>orrect Auth<br>orrect Auth<br>Add Docu<br>Autho<br>Add Docu<br>Autho<br>A Autho<br>A Autho<br>A Autho<br>A Autho<br>A Autho<br>A Autho<br>A Autho<br>A Autho<br>A Autho<br>A Autho                                                                                                    | Authors Authors thor05 thor12 thor06 thor13 thor08 thor09 thor10                                                                                                    | ove Document  |               | /com/jgaap/re<br>/com/jgaap/re                  | sources/aaac/problem<br>sources/aaac/problem                         | IA/Asample03.td<br>IA/Asample04.td<br>IA/Asample05.td |     | ×        |

On the **Canonicizers** tab (pictured below), you may select your desired canonicization techniques . These techniques will be applied to each document in order to standardize the documents before features are extracted from them. *Please Note: Canonicizers are optional so you do not have to make a selection unless desired.* 

| Canonicizers       Selected       Documents       Notes         Interviewee Text       +       Itile       Known       Author       Doc Type       Canonicizers?         Normalize ASCII       +       Itile       Correct Authfalse       GENERIC       No       Correct Authfalse       GENERIC       No         Null Canonicizer       All       Correct Authfalse       GENERIC       No       Correct Authfalse       GENERIC       No         Strip AufhaNumeric       Strip Mult Characters       GENERIC       No       Correct Authfalse       GENERIC       No       Correct Authfalse       GENERIC <th></th> <th>Guildinoizoro</th> <th>Erent Diriters</th> <th>Litent cuning</th> <th>Analysis mealous</th> <th>Neview or</th> <th>FIOCESS</th> <th></th> <th></th> <th></th>                                                                                                    |                | Guildinoizoro   | Erent Diriters | Litent cuning  | Analysis mealous | Neview or | FIOCESS  |          |              |   |
|----------------------------------------------------------------------------------------------------|----------------|-----------------|----------------|----------------|------------------|-----------|----------|----------|--------------|---|
| Interviewee Text         Normalize ASCII       Image: Canonicizers Strip Augustantian Strip Augustantian Strip Augustantian Strip Augustantian Strip Augustantian Strip Punctuation Unity Case       Title       Known       Author       Doc Type       Canonicizers Strip Augustantian Strip Augustantian Strip Augustantian Strip Punctuation Unity Case         Note: These buttons are used to add selected canonicizers to documents.       Set to Doc       Set to Doc       Set to All Docs       Set to All Docs       Set to All Docs       Author Older Strip Augustantian Strip Augustantian Stri | Canoni         | cizers          | Sel            | ected          | Docum            | ents      |          |          | Note         | s |
| Normalize ASCII       Correct Authfalse       GENERIC       No         Normalize Whitespace       All       Correct Authfalse       GENERIC       No         Punctuation Separator       All       Correct Authfalse       GENERIC       No         Strip AlphaNumeric       Clear       Correct Authfalse       GENERIC       No         Strip AlphaNumeric       Clear       Correct Authfalse       GENERIC       No         Strip AlphaNumeric       Clear       Correct Authfalse       GENERIC       No         Strip Punctuation       Clear       Correct Authfalse       GENERIC       No         Strip Punctuation       Clear       Correct Authfalse       GENERIC       No         Strip Punctuation       Correct Authfalse       GENERIC       No         Correct Authfalse       GENERIC       No       Correct Authfalse       GENERIC       No         Correct Authfalse       GENERIC       No       Correct Authfalse       GENERIC       No         Correct Authfalse       GENERIC       No       Correct Authfalse       GENERIC       No         Correct Authfalse       GENERIC       No       Correct Authfalse       GENERIC       No         ArainO1-1.t                                                                                                    | Interviewee T  | ext             |                |                | Title            | Known     | Author   | Doc Type | Canonicizers | ? |
| Image: Section Doc       Set to Doc         Set to Doc       Set to Doc         Set to Doc       Set to Doc         Set to Doc       Set to Doc         Atrain01-1th: false       GENERIC       No         Correct: Authfalse       GENERIC       No         Correct: Authfalse       GENERIC       No         Atrain01:1:1:1:1:1:1:1:1:1:1:1:1:1:1:1:1:1:1:                                                                                                    | Normalize AS   | CIL             | -              |                | Correct: Auth    | false     |          | GENERIC  | No           |   |
| All       Correct Authfalse       GENERIC       No         Punctuation Separator       All       Correct Authfalse       GENERIC       No         Strip AlphaNumeric       Strip Mul Characters       GENERIC       No       Correct Authfalse       GENERIC       No         Strip Punctuation       Clear       Correct Authfalse       GENERIC       No       Correct Authfalse       GENERIC       No         Strip Punctuation       Unity Case       GENERIC       No       Correct Authfalse       GENERIC       No         Note: These buttons are used to add       Set to Doc       Set to Doc       Correct Authfalse       GENERIC       No         Note: These buttons are used to add       Set to All Docs       Set to All Docs       Attain01-1.tht       True       Author01       GENERIC       No         Document's Current Canonicizers       Canonicizer Description       Author02       GENERIC       No                                                                                                    | Normalizo W/   | hitochaco       |                |                | Correct: Auth    | false     |          | GENERIC  | No           |   |
| All       Correct. Authfalse       GENERIC       No         Strip AlphaNumeric       Clear       Correct. Authfalse       GENERIC       No         Strip AlphaNumeric       Clear       Correct. Authfalse       GENERIC       No         Strip Numbers       Correct. Authfalse       GENERIC       No         Strip Punctuation       Correct. Authfalse       GENERIC       No         Unity Case       Set to Doc       Correct. Authfalse       GENERIC       No         Set to Doc       Set to Doc Type       Attain01-1.tht       Frue       Author01       GENERIC       No         Note: These buttons are used to add       Set to Doc Type       Set to All Docs       Attain01-3.tht       frue       Author01       GENERIC       No         Document's Current Canonicizers       Canonicizer Description       Author02       CENERIC       No                                                                                                    | Null Cananiai  | Intespace       |                |                | Correct: Auth    | false     |          | GENERIC  | No           |   |
| Punctuation separator       Image: Correct Authfalse       CENERIC       No         Strip AlphaNumeric       Clear       Correct Authfalse       GENERIC       No         Strip Numbers       Strip Numbers       GENERIC       No       Correct Authfalse       GENERIC       No         Strip Punctuation       Unity Case       GENERIC       No       Correct Authfalse       GENERIC       No         Note: These buttons are used to add       Set to Doc       Set to Doc       Correct Authfalse       GENERIC       No         Note: These buttons are used to add       Set to Doc Type       Set to Alt Docs       Author01       GENERIC       No         Document's Current Canonicizers       Canonicizer Description       Author02       GENERIC       No                                                                                                    | Null Canonicia |                 | All            |                | Correct: Auth    | false     |          | GENERIC  | No           |   |
| Strip AphANumeric       Clear         Strip Null Characters       Correct. Auth false       GENERIC       No         Strip Numbers       Correct. Auth false       GENERIC       No         Strip Punctuation       Correct. Auth false       GENERIC       No         Unity Case       Set to Doc       Correct. Auth false       GENERIC       No         Strip Numbers       Set to Doc       Correct. Auth false       GENERIC       No         Note: These buttons are used to add       Set to Doc       Set to Doc       Atrain01-1.th. false       GENERIC       No         Set to All Docs       Set to All Docs       Set to All Docs       Atrain02.3 M. frue       Author01       GENERIC       No         Document's Current Canonicizers       Canonicizer Description       Construct Nuthor02       CENERIC       No                                                                                                    | Punctuation S  | Separator       |                |                | Correct: Auth    | false     |          | GENERIC  | No           |   |
| Strip Numbers       Correct. Auth false       GENERIC       No         Strip Punctuation       Correct. Auth false       GENERIC       No         Unify Case       Correct. Auth false       GENERIC       No         Set to Doc       Set to Doc       Correct. Auth false       GENERIC       No         Note: These buttons are used to add selected canonicizers to documents.       Set to Doc       Set to Doc       Attain01-1.ht       frue       Author01       GENERIC       No         Document's Current Canonicizers       Canonicizers       Canonicizer       Description                                                                                                    | Strip AlphaNu  | Imeric          | Clear          |                | Correct: Auth    | false     |          | GENERIC  | No           |   |
| Strip Numbers         Strip Punctuation         Unity Case         Correct. Auth false       GENERIC       No         Correct. Auth false       GENERIC       No         Correct. Auth false       GENERIC       No         Correct. Auth false       GENERIC       No         Correct. Auth false       GENERIC       No         Correct. Auth false       GENERIC       No         Correct. Auth false       GENERIC       No         Correct. Auth false       GENERIC       No         Correct. Auth false       GENERIC       No         Correct. Auth false       GENERIC       No         Atrain01-1.th       true       Author01       GENERIC         Note: These buttons are used to add       Set to Doc       True       Author01       GENERIC       No         Atrain01-3.th       true       Author01       GENERIC       No         Atrain02-3.th       true       Author02       GENERIC       No         Atrain02-3.th       true       Author02       GENERIC       No         Atrain02-3.th       true       Author02       GENERIC       No                                                                                                    | Strip Null Cha | racters         | Cicui          |                | Correct: Auth    | false     |          | GENERIC  | No           |   |
| Strip Punctuation<br>Unify Case       Correct. Auth false       GENERIC       No         Correct. Auth false       GENERIC       No         Correct. Auth false       GENERIC       No         Correct. Auth false       GENERIC       No         Correct. Auth false       GENERIC       No         Correct. Auth false       GENERIC       No         Correct. Auth false       GENERIC       No         Correct. Auth false       GENERIC       No         Correct. Auth false       GENERIC       No         Correct. Auth false       GENERIC       No         Atrain01-1xbt       true       Author01       GENERIC         No       Atrain01-2.bt       true       Author01       GENERIC         Atrain01-2.bt       true       Author01       GENERIC       No         Atrain02-2.bt       true       Author02       GENERIC       No         Atrain02-2.bt       true       Author02       GENERIC       No         Atrain02-2.bt       true       Author02       GENERIC       No         Atrain02-2.bt       true       Author04       GENERIC       No                                                                                                    | Strip Number   | s               |                |                | Correct: Auth    | false     |          | GENERIC  | No           |   |
| Unify Case       Correct: Authfalse       GENERIC       No         Set to Doc       Set to Doc       Correct: Authfalse       GENERIC       No         Note: These buttons are used to add selected canonicizers to documents.       Set to Doc       AtrainO1-1.tkt       Irue       Author01       GENERIC       No         AtrainO1-2.tkt       True       Author01       GENERIC       No         AtrainO1-2.tkt       True       Author01       GENERIC       No         AtrainO1-2.tkt       True       Author01       GENERIC       No         AtrainO2-2.tkt       True       Author02       GENERIC       No         AtrainO2-3.tkt       True       Author02       GENERIC       No         AtrainO2-3.tkt       True       Author02       GENERIC       No         AtrainO2-3.tkt       True       Author02       GENERIC       No         AtrainO2-3.tkt       True       Author02       GENERIC       No                                                                                                    | Strip Punctua  | tion            |                |                | Correct: Auth    | false     |          | GENERIC  | No           |   |
| Set to Doc       Set to Doc       Correct. Auth false       GENERIC       No         Note: These buttons are used to add selected canonicizers to documents.       Set to Doc Type       Generalfalse       GENERIC       No         Set to Doc       Set to Doc Type       Author01       GENERIC       No         Atrain01-1.tht       True       Author01       GENERIC       No         Atrain01-2.tht       True       Author01       GENERIC       No         Atrain01-3.tht       True       Author01       GENERIC       No         Atrain02-2.tht       True       Author02       GENERIC       No         Document's Current Canonicizers       Canonicizer Description                                                                                                    | Unify Case     |                 |                |                | Correct: Auth    | false     |          | GENERIC  | No           | J |
| Set to Doc         Correct. Authfalse         GENERIC         No           Note: These buttons are used to add selected canonicizers to documents.         Set to Doc Type         Atrainol-1.tht         Generic         No           Set to All Docs         Set to All Docs         Atrainol-2.tht         Irue         Author01         GENERIC         No           Atrainol-1.tht         Generic         No         Atrainol-1.tht         Generic         No           Atrainol-2.tht         Irue         Author01         GENERIC         No         Atrainol-2.tht         No           Atrainol-2.tht         Irue         Author01         GENERIC         No         Atrainol-2.tht         No           Atrainol-2.tht         Irue         Author01         GENERIC         No         Atrainol-2.tht         No           Atrainol-2.tht         Irue         Author02         GENERIC         No         Atrainol-2.tht         No           Atrainol-2.tht         Irue         Author02         GENERIC         No         Atrainol-2.tht         No           Document's Current Canonicizers         Canonicizer Description         Atrainol-1.tht         Irue         Atrainol-1.tht         Irue         Atrainol-1.tht         Irue         Atrainol-1.tht         Irue         Atrai                                                                                                    | chilly cucc    |                 |                |                | Correct: Auth    | false     |          | GENERIC  | No           |   |
| Set to Doc         Correct. Auth false         GENERIC         No           Atrain01-1.tkt         frue         Author01         GENERIC         No           Atrain01-2.tkt         frue         Author01         GENERIC         No           Atrain01-2.tkt         frue         Author01         GENERIC         No           Atrain01-2.tkt         frue         Author01         GENERIC         No           Atrain02-2.tkt         frue         Author02         GENERIC         No           Atrain02-2.tkt         frue         Author02         GENERIC         No           Atrain02-3.tkt         frue         Author02         GENERIC         No           Atrain02-3.tkt         frue         Author02         GENERIC         No           Atrain02-3.tkt         frue         Author02         GENERIC         No           Atrain02-3.tkt         frue         Author02         GENERIC         No           Atrain02-3.tkt         frue         Author02         GENERIC         No                                                                                                    |                |                 |                |                | Correct: Auth    | false     |          | GENERIC  | No           |   |
| Note: These buttons are used to add     Set to Doc Type     Atrain01-1.tht     true     Author01     GENERIC     No       Selected canonicizers to documents.     Set to Doc Type     Atrain01-2.tht     true     Author01     GENERIC     No       Document's Current Canonicizers     Canonicizer Description                                                                                                    |                |                 |                | Set to Doc     | Correct: Auth    | false     |          | GENERIC  | No           |   |
| Note: These buttons are used to add       Set to Doc Type       Atrain01-2.ht       true       Author01       GENERIC       No         selected canonicizers to documents.       Set to All Docs       Set to All Docs       Author02       GENERIC       No         Document's Current Canonicizers       Canonicizer Description                                                                                                    |                |                 |                | Ser to Doc     | Atrain01-1.txt   | true      | Author01 | GENERIC  | No           |   |
| selected canonicizers to documents.     Atrain01-3 tht frue     Author01     GENERIC     No       Atrain02-3 tht frue     Author02     GENERIC     No       Document's Current Canonicizers     Canonicizer Description                                                                                                    | Note: These b  | uttons are used | to add s       | et to Doc Type | Atrain01-2.txt   | true      | Author01 | GENERIC  | No           |   |
| Set to All Docs         Atrain02-2 ht true         Author02         GENERIC         No           Document's Current Canonicizers         Canonicizer Description                                                                                                    | coloctod cano  | micizore to doc | umonto         | ct to boc Type | Atrain01-3.txt   | true      | Author01 | GENERIC  | No           |   |
| Document's Current Canonicizers Canonicizer Description                                                                                                    | Selected call  |                 | uments.        | et to All Docs | Atrain02-2.txt   | true      | Author02 | GENERIC  | No           |   |
| Document's Current Canonicizers Canonicizer Description                                                                                                    |                |                 | -              | et to All Docs | Atrain02.2 tvt   | truo      | Author02 | CENERIC  | No           |   |
|                                                                                                    | Docum          | ent's Cu        | rrent Cano     | onicizers      | Canoniciz        | er Des    | cription |          |              |   |
|                                                                                                    |                |                 |                |                |                  |           |          |          |              |   |

Selecting a canonicizer (brown arrow) will display its corresponding description (green arrow). When choosing canonicizers, you have three options: you may set a canonicizer to one or more specific documents (pink arrow), or to a specific document type (i.e. .pdf, .doc, etc.) (gray arrow), or you may choose to set it to all of the documents in the list (red arrow). Once you have applied a canonicizer to a document, you will notice that the Canonicizer column changes to "Yes" for that document (blue arrow).

| Documento                     | Cultomerzers                | Lycin Din | Event cuning         | Analysis methous                                    | neviewo                                  | 1100033                                |                            |                 |
|-------------------------------|-----------------------------|-----------|----------------------|-----------------------------------------------------|------------------------------------------|----------------------------------------|----------------------------|-----------------|
| Canoni                        | cizers                      | 5         | Selected             | Docum                                               | ents                                     |                                        |                            | Notes           |
| Interviewee T                 | ext                         | → N       | Iormalize ASCII      | Title                                               | Known                                    | Author                                 | Doc Type                   | Canonicizers?   |
| Normalize AS                  | CII 📙                       | N N       | Iormalize Whitespace | Correct: Auth                                       | false                                    |                                        | GENERIC                    | No              |
| Normalize Wh                  | itespace                    | +         | •                    | Correct: Auth                                       | false                                    |                                        | GENERIC                    | No              |
| Null Canonicia                | rer                         |           |                      | Correct: Auth                                       | false                                    |                                        | GENERIC                    | Yes             |
| Dunctuation S                 | Constrator                  | All       |                      | Correct: Auth                                       | false                                    |                                        | GENERIC                    | No              |
| Etrin AlphaNu                 | morio                       |           |                      | Correct: Auth                                       | false                                    |                                        | GENERIC                    | No              |
| Surp Alphanu                  | meric                       | Clear     |                      | Correct: Auth                                       | false                                    |                                        | GENERIC                    | No              |
| Strip Null Cha                | racters                     |           |                      | Correct: Auth                                       | false                                    |                                        | GENERIC                    | No              |
| Strip Number                  | s                           |           |                      | Correct: Auth                                       | false                                    |                                        | GENERIC                    | No              |
| Strip Punctua                 | tion                        |           |                      | Correct: Auth                                       | faise                                    |                                        | GENERIC                    | NO              |
| Unify Case                    |                             |           |                      | Correct: Auth                                       | false                                    |                                        | GENERIC                    | No              |
|                               |                             |           |                      | Correct. Auth                                       | false                                    |                                        | GENERIC                    | NO              |
| 9                             |                             |           |                      | Correct. Auth                                       | false                                    |                                        | GENERIC                    | No              |
|                               |                             | L         | Set to Doc           | Atroip 01 1 bit                                     | true                                     | Author01                               | GENERIC                    | No              |
| Note: Those b                 |                             |           |                      | Atrain01-1.1XL                                      | true                                     | Author01                               | GENERIC                    | No              |
| Note: These b                 | uttons are used             |           | Set to Doc Type      | Atrain01-2.1At                                      | true                                     | Author01                               | CENERIC                    | No              |
| selected cano                 | nicizers to doc             | uments.   |                      | Atrain01-3.1At                                      | true                                     | Author02                               | GENERIC                    | No              |
|                               |                             |           | Set to All Docs      | Atrain02-2.1At                                      | truo                                     | Author02                               | CENERIC                    | No              |
| Normalize ASC<br>Normalize Wh | ent's Cu<br>CII<br>itespace | rrent C   | anonicizers          | Canoniciz<br>Converts all white<br>Uses Java Charac | zer Des<br>space charac<br>ter.isWhitesp | ters (newline, sp<br>ace for classific | pace and tab) to<br>ation. | a single space. |

To remove a canonicizer that you have already selected, click on the back arrow (see blue arrow in example below). You may also click on "Clear" to remove all of your selections (pink arrow). Remember to click on "Set to All Docs" to apply your changes.

| Canonicizers                        | Selected             | Docume                                                      | ents                      |                              |                | Notes         | ;  |
|-------------------------------------|----------------------|-------------------------------------------------------------|---------------------------|------------------------------|----------------|---------------|----|
| Interviewee Text                    | Normalize ASCII      | Title                                                       | Known                     | Author                       | Doc Type       | Canonicizers? | 7  |
| Normalize ASCII                     | Normalize Whitespace | Correct: Auth                                               | false                     |                              | GENERIC        | No            | 1  |
| Normalize Whitespace                | Strin AlphaNumeric   | Correct: Auth                                               | false                     |                              | GENERIC        | No            | Γ  |
| Null Canonicizer                    |                      | Correct: Auth                                               | false                     |                              | GENERIC        | No            | ľ  |
| Dupotuotion Constant                |                      | Correct: Auth                                               | false                     |                              | GENERIC        | No            |    |
| Punctuation Separator               |                      | Correct: Auth                                               | false                     |                              | GENERIC        | No            | I  |
| Strip AlphaNumeric Clear            |                      | Correct: Auth                                               | false                     |                              | GENERIC        | No            | 1  |
| Strip Null Characters               |                      | Correct: Auth                                               | false                     |                              | GENERIC        | No            |    |
| Strip Numbers                       |                      | Correct: Auth                                               | false                     |                              | GENERIC        | No            |    |
| Strip Punctuati                     |                      | Correct: Auth                                               | false                     |                              | GENERIC        | No            |    |
| Unify Case                          |                      | Correct: Auth                                               | false                     |                              | GENERIC        | No            |    |
|                                     |                      | Correct: Auth                                               | false                     |                              | GENERIC        | No            | 1  |
|                                     | 1                    | Correct: Auth                                               | false                     |                              | GENERIC        | No            |    |
|                                     | Set to Doc           | Correct: Auth                                               | false                     |                              | GENERIC        | No            |    |
|                                     | 00110 000            | Atrain01-1.txt                                              | true                      | Author01                     | GENERIC        | No            |    |
| Note: These buttons are used to add | Set to Doc Type      | Atrain01-2.txt                                              | true                      | Author01                     | GENERIC        | No            |    |
| selected canonicizers to documents  | 00110 000 1390       | Atrain01-3.txt                                              | true                      | Author01                     | GENERIC        | No            |    |
| sciected canonicizers to documents. | Set to All Docs      | Atrain02-2.txt                                              | true                      | Author02                     | GENERIC        | No            |    |
|                                     | 00000                | Atrain02.2 txt                                              | truo                      | Author02                     | CENERIC        | No            | 12 |
| Document's Current                  | Canonicizers (       | Canoniciz<br>Strip all non-whites<br>,.?!"";:-()&\$" from t | space charact<br>he text. | cription<br>ers that are not | punctuation ma | rks (one of   |    |

When you have finished applying canonicizers to your list of documents, click on "Next" (purple arrow) to continue to the **Event Drivers** tab.

|                                       |              | 0.1                  | 5                                                    |                                            |                                                    |                           | ·               |    |
|---------------------------------------|--------------|----------------------|------------------------------------------------------|--------------------------------------------|----------------------------------------------------|---------------------------|-----------------|----|
| anonicizers                           |              | Selected             | Docume                                               | ents                                       |                                                    |                           | Notes           |    |
| terviewee Text                        | →            | Normalize ASCII      | Title                                                | Known                                      | Author                                             | Doc Type                  | Canonicizers?   |    |
| ormalize ASCII                        |              | Normalize Whitespace | Correct: Auth                                        | false                                      | 0.00000000                                         | GENERIC                   | Yes             |    |
| ormalize Whitespace                   | +            |                      | Correct: Auth                                        | false                                      |                                                    | GENERIC                   | Yes             |    |
| ull Canonicizer                       |              |                      | Correct: Auth                                        | false                                      |                                                    | GENERIC                   | Yes             |    |
|                                       | All          |                      | Correct: Auth                                        | false                                      |                                                    | GENERIC                   | Yes             |    |
| unctuation Separator                  |              |                      | Correct: Auth                                        | false                                      |                                                    | GENERIC                   | Yes             |    |
| trip AlphaNumeric                     | Clear        | - C-                 | Correct: Auth                                        | false                                      |                                                    | GENERIC                   | Yes             |    |
| trip Null Characters                  | oloui        |                      | Correct: Auth                                        | false                                      |                                                    | GENERIC                   | Yes             | HI |
| trip Numbers                          |              |                      | Correct: Auth                                        | false                                      |                                                    | GENERIC                   | Yes             |    |
| trip Punctuation                      |              |                      | Correct: Auth                                        | false                                      |                                                    | GENERIC                   | Yes             |    |
| nify Case                             |              |                      | Correct: Auth                                        | false                                      |                                                    | GENERIC                   | Yes             |    |
| iniy cusc                             |              |                      | Correct: Auth                                        | false                                      |                                                    | GENERIC                   | Yes             | i  |
|                                       |              |                      | Correct: Auth                                        | false                                      |                                                    | GENERIC                   | Yes             | 1  |
|                                       |              | Sat to Dag           | Correct: Auth                                        | false                                      |                                                    | GENERIC                   | Yes             | 1  |
|                                       |              | Set to Doc           | Atrain01-1.txt                                       | true                                       | Author01                                           | GENERIC                   | Yes             | 1  |
| ote: These buttons are                | used to add  | Satta Dag Tung       | Atrain01-2.txt                                       | true                                       | Author01                                           | GENERIC                   | Yes             | 1  |
|                                       |              | Set to Doc Type      | Atrain01-3.txt                                       | true                                       | Author01                                           | GENERIC                   | Yes             |    |
| elected canonicizers to               | o documents. | Cot to All Doop      | Atrain02-2.txt                                       | true                                       | Author02                                           | GENERIC                   | Yes             |    |
|                                       |              | Set to All Docs      | Atrain02.2 tvt                                       | truo                                       | Author02                                           | CENEDIC                   | Vac             |    |
| ormalize ASCII<br>ormalize Whitespace | Current      | Canonicizers         | Canoniciz<br>Converts all whites<br>Uses Java Charac | er Des<br>space characti<br>ter.isWhitespa | cription<br>ers (newline, sp<br>ace for classifica | ace and tab) to<br>ation. | a single space, |    |

On the **Event Drivers** tab (pictured below), you may select your desired event drivers. The features extracted from each document will depend on the event drivers chosen. Selecting a event driver (brown arrow) will display its corresponding description (green arrow).

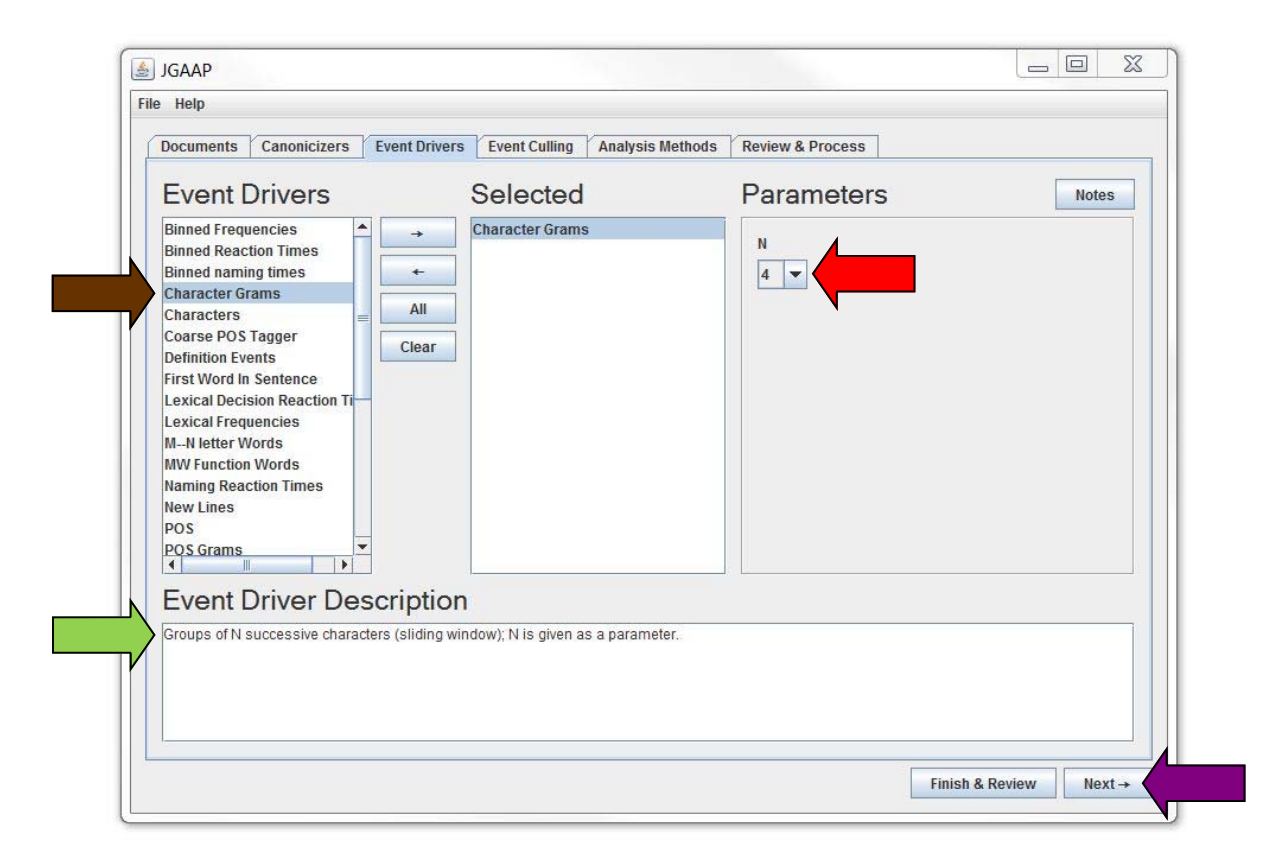

Some event drivers may require specific parameters, such as "Character Grams" in which you must choose a number for "N" from a drop-down menu. To set the Parameters, click on the drop-down box (red arrow) to change "N" to the desired parameter. When you have finished selecting event drivers (and parameters if applicable), click on "Next" (purple arrow) to continue to the **Event Culling** tab.

On the **Event Culling** tab (pictured below), you may choose whether you want to analyze only the most frequent events (green arrow), only the least common events (blue arrow), or only those events which appear in all of the documents (red arrow). If you select "Most Common Events," then any uncommon events will be eliminated from the documents prior to analysis.

For "Least Common Events" and "Most Common Events" you may set the parameters ("N") to any number of your choice. To set the Parameters, click on the drop-down box (pink arrow) to change "N" to the desired parameter by either typing the number or choosing a value from the drop-down menu. You do not have to set Parameters for the "X-treme Culler."

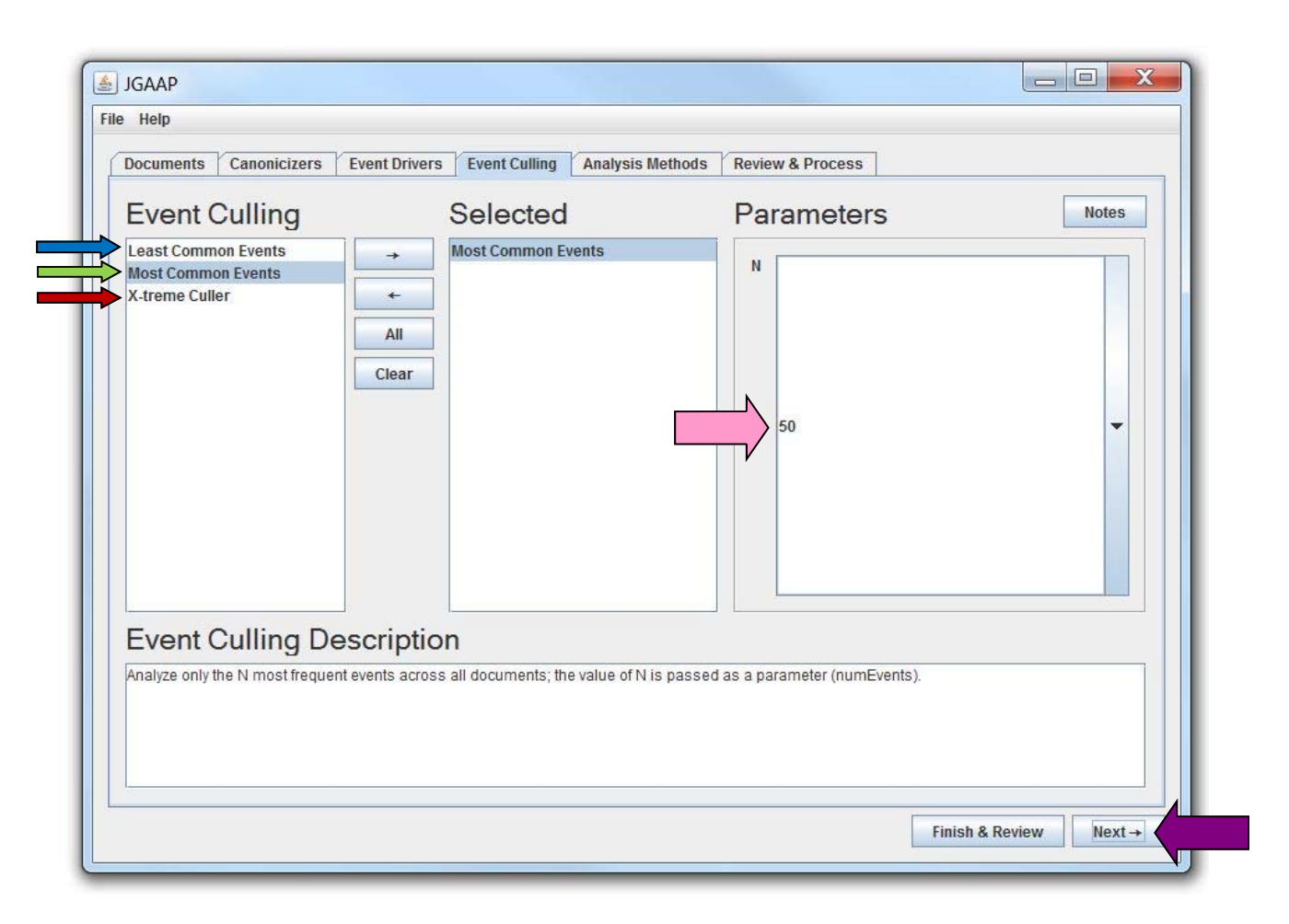

*Please Note: Event culling order matters if you choose more than one event culler.* 

Please Note: Event cullers are optional so you do not have to make a selection unless desired.

Once you have made your event culler selection(s) and are ready to move on, click on "Next" (purple arrow) to continue to the **Analysis Methods** tab.

On the **Analysis Methods** tab (pictured below), you will select an analysis method to analyze your documents.

*Please Note: If you choose the* **Frequency Centroid Driver** or **Nearest Neighbor Driver**, you will have to select a **Distance Function**. You do not have to choose a distance function for the other analysis methods.

In the example below, "Nearest Neighbor Driver" (blue arrow) is selected with "Cosine Distance" as the Distance Function (red arrow).

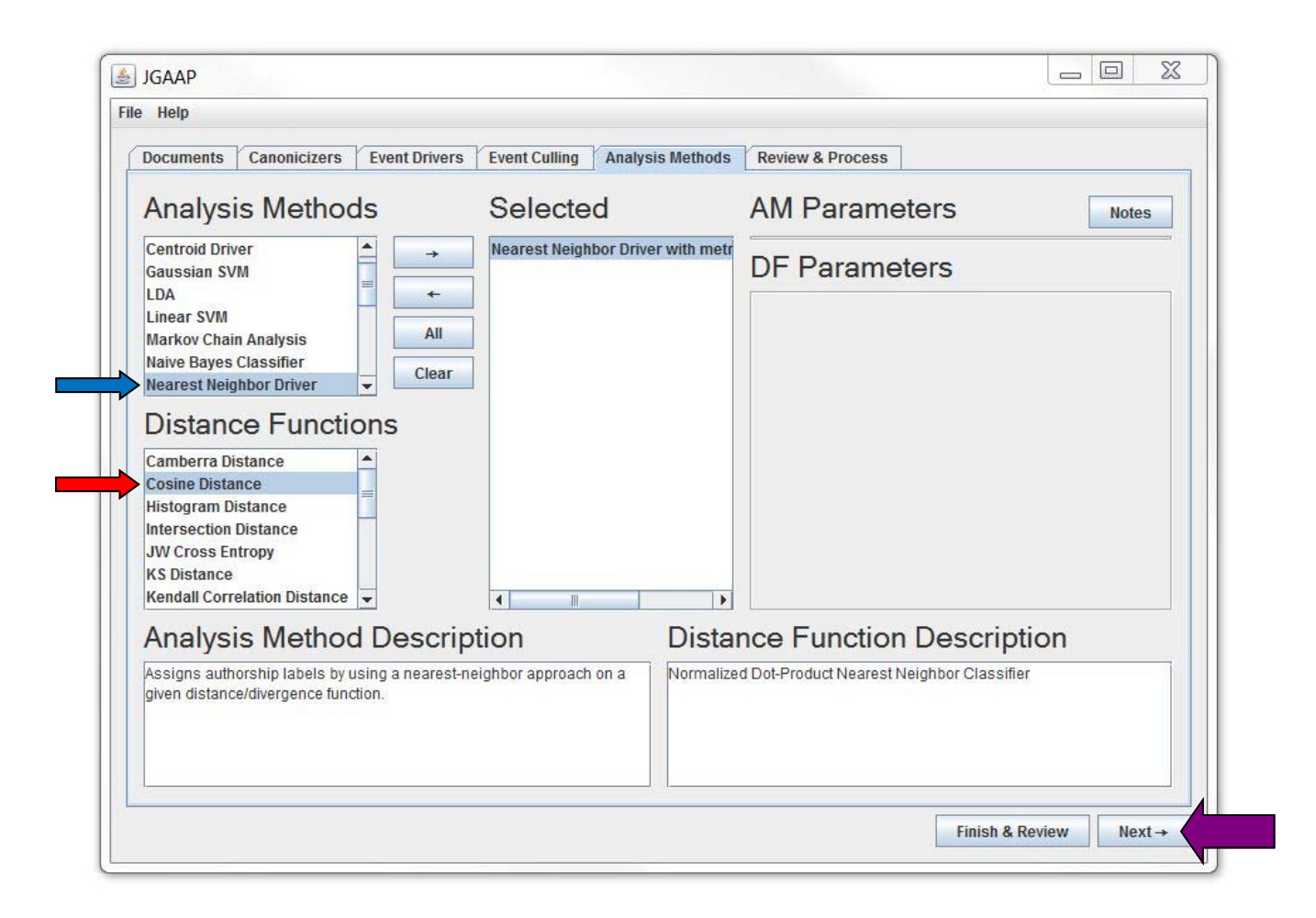

After choosing an analysis method, click on "Next" (purple arrow) to continue to the Review & Process tab.

On the **Review & Process** tab (pictured below), you may review all of the selections you've made from the previous tabs. If you'd like to make any changes, you may click on the tab you wish to make changes to (blue arrow), or you may click on the green Headings (brown arrow) which will take you back to the corresponding tab.

| Documents Ca                  | anonicizers | Event Drivers | Event Culling | Analysis Methods      | Review & Process |                                             |    |
|-------------------------------|-------------|---------------|---------------|-----------------------|------------------|---------------------------------------------|----|
| Decumo                        | oto         |               |               | 1                     | T                |                                             | _  |
| Title                         | its         | Known         |               | Author                | Doc Type         | Canonicizers?                               |    |
| Correct: Author03             | 3 fa        | alse          |               |                       | GENERIC          | Yes                                         | _  |
| Correct: Author13             | } fa        | alse          |               |                       | GENERIC          | Yes                                         |    |
| Correct: Author11             | fa fa       | alse          | 1 (a          |                       | GENERIC          | Yes                                         |    |
| Correct: Author07             | fa          | alse          | 1             |                       | GENERIC          | Yes                                         | _  |
| Correct: Author10             | ) fa        | alse          |               |                       | GENERIC          | Yes                                         |    |
| Correct: Author12             | 2 fa        | alse          |               |                       | GENERIC          | Yes                                         | _  |
| Character Gram                | s           |               | Event (       | Culling<br>Ion Events | Anal             | ysis Methods<br>Neighbor Driver with metric | C  |
| Event Dri     Character Grame | s           |               | Event (       | Culling<br>on Events  | Anal             | ysis Methods<br>Neighbor Driver with metric | Ci |

If a mistake has been made on any of the tabs, the heading will be **red** instead of green to draw your attention to the error(s). In the example below, the **Event Driver** heading is **red** because no Event Drivers were selected (**red** arrow).

| Documents     | Canonicizers | Event Drivers | Event Culling | Analysis Methods | Review & Process |               |
|---------------|--------------|---------------|---------------|------------------|------------------|---------------|
| Docum         | nents        |               |               | 1                |                  |               |
|               | Title        | Known         |               | Author           | Doc Type         | Canonicizers? |
| Correct: Auth | or03         | false         |               |                  | GENERIC          | Yes           |
| Correct: Auth | ior13        | false         |               |                  | GENERIC          | Yes           |
| Correct: Auth | ior11        | false         |               |                  | GENERIC          | Yes           |
| Correct: Auth | or07         | false         |               |                  | GENERIC          | Yes           |
| Correct: Auth | ior10        | false         |               |                  | GENERIC          | Yes           |
| Correct: Auth | ior12        | false         |               |                  | GENERIC          | Yes           |
|               |              |               |               |                  |                  |               |
|               |              |               |               |                  |                  |               |

Once you have verified that all of the selections are correct and you are ready to obtain your results, click on "Process" (purple arrow).

| ocuments      | Canonicizers | Event Drivers | Event Culling | Analysis Methods | Review & Process |                            |          |
|---------------|--------------|---------------|---------------|------------------|------------------|----------------------------|----------|
| Docum         | ents         |               |               | 1                |                  |                            |          |
|               | itle         | Known         |               | Author           | Doc Type         | Canonicizers?              |          |
| Correct: Auth | c03          | false         | 0             |                  | GENERIC          | Yes                        |          |
| Correct: Auth | or13         | false         | 1             |                  | GENERIC          | Yes                        |          |
| Correct: Auth | or11         | false         |               |                  | GENERIC          | Yes                        |          |
| Correct: Auth | pr07         | false         |               |                  | GENERIC          | Yes                        |          |
| Correct: Auth | or10         | false         |               |                  | GENERIC          | Yes                        |          |
| Correct: Auth | or12         | false         |               |                  | GENERIC          | Yes                        | -        |
|               |              |               | Most Comm     | on Events        | Nearest N        | eighbor Driver with metric | Cosine I |
|               |              |               | Most Comm     | on Events        | Nearest N        | eighbor Driver with metric | Cosine I |

A new window will open with the results. In this case, the program determined that Author10 is the most likely author for the document in question (red arrow).

| Correct: Author03 /com/jgaap/resources/aaac/<br>Canonicizers: Normalize Whitespace Normaliz<br>Analyzed by Nearest Neighbor Driver with metr<br>1. Author10 0.12761977529539714<br>2. Author07 0.13403661137548128<br>3. Author04 0.13588969795430494<br>4. Author04 0.13508969795430494 | problemA/Asample01.txt<br>:e ASCII<br>ic Cosine Distance using Character 4Grams as events |  |
|----------------------------------------------------------------------------------------------------|-------------------------------------------------------------------------------------------|--|
| Canonicizers: Normalize Whitespace Normaliz<br>Analyzed by Nearest Neighbor Driver with metr<br>1. Author10 0.12761977529539714<br>2. Author07 0.13403661137548128<br>3. Author04 0.13588969795430494<br>4. Author04 0.13209266865627                                                    | e ASCII<br>ic Cosine Distance using Character 4Grams as events                            |  |
| Analyzed by Nearest Neighbor Driver with metr<br>1. Author10 0. 12761977529539714<br>2. Author07 0. 13403661137548128<br>3. Author04 0. 13588969795430494<br>4. Author04 0. 13209265655550297                                                                                            | ic Cosine Distance using Character 4Grams as events                                       |  |
| 1. Author10 0.12761977529539714<br>2. Author07 0.13403661137548128<br>3. Author04 0.13588969795430494<br>4. Author04 0.13709266666660287                                                                                                    |                                                                                           |  |
| 2. Author07 0.13403661137548128<br>3. Author04 0.13588969795430494<br>4. Author04 0.1370926056560287                                                                                                    |                                                                                           |  |
| 3. Author04 0.13588969795430494                                                                                                    |                                                                                           |  |
| 4 Author04.0 12700260505650297                                                                                                    |                                                                                           |  |
| 4. Add10104 0.137 55200353030207                                                                                                    |                                                                                           |  |
| 5. Author11 0.1392667954197746                                                                                                    |                                                                                           |  |
| 6. Author03 0.1419952354339732                                                                                                    |                                                                                           |  |
| 7. Author02 0.14342417135057195                                                                                                    |                                                                                           |  |
| 8. Author01 0.14837832075876867                                                                                                    |                                                                                           |  |
| 9. Author06 0.14840178867435938                                                                                                    |                                                                                           |  |
| 10. Author08 0.14927446618357543                                                                                                    |                                                                                           |  |
| 11. Author12 0.15084148686852283                                                                                                    |                                                                                           |  |
| 12. Author11 0.1513896994097449                                                                                                    |                                                                                           |  |
| 13. Author06 0.152635700143405                                                                                                    |                                                                                           |  |
| 14. Author07 0.15299534326051334                                                                                                    |                                                                                           |  |
| 15. Author10 0.15977760547275754                                                                                                    |                                                                                           |  |
| 16. Author13 0.16241581412783546                                                                                                    |                                                                                           |  |
| 17. Author10 0.16794247475089963                                                                                                    |                                                                                           |  |
| 18. Author05 0.16939434182443636                                                                                                    |                                                                                           |  |
| 19. Author12 0.1700231773654438                                                                                                    |                                                                                           |  |
| 20. Author13 0.1718622610337277                                                                                                    |                                                                                           |  |
| 21. Author12 0.17277737111749802                                                                                                    |                                                                                           |  |
| 22. Author03 0.17562758094188635                                                                                                    |                                                                                           |  |
| 23. Author03 0.17788312881963042                                                                                                    |                                                                                           |  |
| 24. Author11 0.1849865153027428                                                                                                    |                                                                                           |  |
| 25. Author07 0.19913241786026914                                                                                                    |                                                                                           |  |
| 26. Author09 0.2096480219887834                                                                                                    |                                                                                           |  |
| 27. Author02 0.210745495441371                                                                                                    |                                                                                           |  |